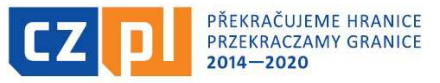

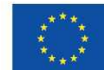

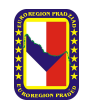

Fundusz Mikroprojektów PWT INTERREG V-A w Euroregionie Pradziad jest współfinansowany ze środków Europejskiego Funduszu Rozwoju Regionalnego oraz ze środków budżetu państwa. Przekraczamy granice

# Instrukcja wypełniania Wykazu wydatków – załącznika do Zestawienia dokumentów składanego w ramach Funduszu Mikroprojektów programu INTERREG V-A Republika Czeska-Polska

Dokument ten wypełniany jest jako tabela w Excel. Wpisuje się w nim wszystkie dokumenty księgowe (faktury, rachunki itp.) dotyczące danego wniosku o płatność Nie ma potrzeby podpisywania tego dokumentu w sposób tradycyjny. Należy go wgrać w wersji Excel do systemu ISKP14+ (generator wniosków) do zakładki *Zestawienie dokumentów* jako załącznik.

Poniżej podana jest krótka instrukcja, która wyjaśnia co należy wprowadzać w poszczególne pozycje w Wykazie wydatków.

## A. Nagłówek wykazu:

- 1. **Numer rejestracyjny projektu:** jest to numer, który został nadany projektowi w momencie jego rejestracji. Zaczyna się on od: CZ.11.....
- 2. Nazwa partnera: należy wpisać nazwę beneficjenta projektu, który składa ten wniosek
- 3. Tytuł projektu: należy wpisać tytuł projektu
- 4. **Kurs PLN/EUR:** za każdym razem należy wpisać kurs, który będzie obowiązywał przy wypełnianiu danego Wykazu wydatków. Jest to kurs Europejskiego Banku Centralnego (EBC) z miesiąca, w którym będzie złożone Zestawienie wydatków

http://ec.europa.eu/budget/contracts\_grants/info\_contracts/inforeuro/index\_en.cfm

(wybieramy rok i miesiąc, w którym będzie złożone rozliczenie, następnie odpowiednie waluty: EUR i PLN, a system sam wskaże odpowiedni kurs przeliczeniowy) --> patrz zdjęcie poniżej:

| INFOREURO<br>Monthly accounting rate of the e | uro                                        |                     |              | Currency converte |
|-----------------------------------------------|--------------------------------------------|---------------------|--------------|-------------------|
| @ List of                                     | countries   C List of currencies   O       | More about InforEur | o   🗲 Webser | vices             |
| Monthly rates                                 |                                            | 2016 • 12 •         | 0            |                   |
| Direct access by currency                     | (ISO code) or by country (geonomenclature) |                     | 0            |                   |
|                                               | Year 2016 Mo<br>Amount 1                   | nth 12 •            |              |                   |
|                                               | From                                       |                     |              |                   |
|                                               | EUR (Euro)                                 | )                   |              |                   |
|                                               | To To                                      | - )                 | 11           |                   |
|                                               | 1 FIIR = 4 4299                            | PLN                 |              |                   |

### B. Merytoryczna część Wykazu:

W tabeli wprowadza się poszczególne dane dotyczące wszystkich wydatków z projektu w podziale na poszczególne kategorie wydatków, tj.:

Linia 1 Koszty personelu

Linia 2 Wydatki biurowe i administracyjne

Linia 3 Koszty podróży i zakwaterowania

Linia 4 Koszty ekspertów i usług zewnętrznych

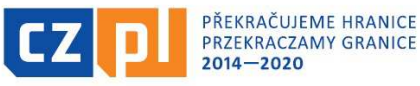

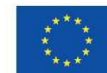

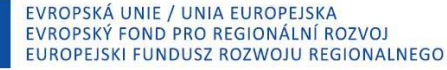

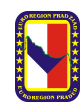

Fundusz Mikroprojektów PWT INTERREG V-A w Euroregionie Pradziad jest współfinansowany ze środków Europejskiego Funduszu Rozwoju Regionalnego oraz ze środków budżetu państwa. Przekraczamy granice

Linia 5 Wydatki na wyposażenie Linia 6 Wydatki na zakup nieruchomości i prace budowlane Linia 7 Wydatki na przygotowanie wniosku projektowego

W przypadku linii nr 2 dotyczącej wydatków biurowych i administracyjnych nie wpisuje się żadnych wydatków, ponieważ kategoria ta jest rozliczana ryczałtem. Jeżeli w projekcie występują koszty personelu (kategoria 1), wówczas system sam automatycznie wyliczy kategorię dotyczącą wydatków biurowych i administracyjnych.

| Numer i nazwa kolumny |                                                                                                    | Wskazówki dotyczące wypełnienia                                                                                                    |  |  |  |  |  |
|-----------------------|----------------------------------------------------------------------------------------------------|----------------------------------------------------------------------------------------------------|--|--|--|--|--|
| 1.                    | Działanie kluczowe<br>projektu                                                                                                    | Należy podać numer działania kluczowego projektu podanego w<br>załączniku A.4 <i>Szczegółowy budżet projektu,</i> do którego odnosi się<br>dany wydatek                                                                                                    |  |  |  |  |  |
| 2.                    | Numer dokumentu<br>(faktury/rachunku/listy<br>płac)                                                                                                    | Należy podać tylko numer dokumentu. Numer należy dokładnie przepisać z dokumentu księgowego                                                                                                    |  |  |  |  |  |
| 3.                    | Numer dokumentu w<br>ewidencji księgowej                                                                                                    | Należy podać numer dokumentu wg wewnętrznej numeracji<br>Beneficjenta, tzn. numer księgowy dokumentu, na podstawie którego<br>dokument można odnaleźć w ewidencji księgowej partnera projektu.<br>Powinien on być możliwy do zidentyfikowania w ewidencji analitycznej<br>projektu                                                                                                    |  |  |  |  |  |
| 4.                    | Kwota wnioskowana<br>brutto w PLN                                                                                                    | Należy tu wpisać kwotę brutto kwalifikowalną do rozliczenia w walucie<br>PLN. Jeśli dokument został wystawiony w EUR, to w kol. 4 należy<br>wpisać wartość dokumentu w PLN w wysokości widniejącej w<br>ewidencji księgowej lub dowodzie zapłaty, przy czym różnice kursowe<br>są niekwalifikowalne (wpisujemy niższą kwotę).<br>W przypadku, gdy dokument wystawiono w walucie innej aniżeli PLN<br>lub EUR, w tabeli należy wpisać wartość dokumentu w PLN w<br>wysokości widniejącej w ewidencji księgowej lub dowodzie zapłaty,<br>przy czym różnice kursowe są niekwalifikowalne (wpisujemy niższą<br>kwote) |  |  |  |  |  |
| 5.                    | Pole wypełnia się automatycznie. Jest to przeliczenie wydatku z waKwota wnioskowana<br>brutto w EURPLN na EUR po wskazanym powyżej kursie obowiązującym w miesia<br>rozliczenia projektu. Jeśli faktura została wystawiona w EUR, wówc<br>w tej pozycji należy usunąć formułę i wpisać taką kwotę EUR, jaka<br>została wpisana na fakturze |                                                                                                    |  |  |  |  |  |

### Jak wpisać w kategorii 1 Koszty personelu rozliczane ryczałtem (do 20% kosztów bezpośrednich)?

Poniżej przedstawiono tabelę, na której wskazano miejsce, gdzie jest wpisany ryczałt (jest to załącznik A.4 Szczegółowy budżet projektu):

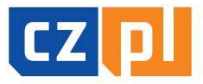

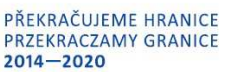

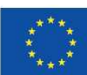

EVROPSKÁ UNIE / UNIA EUROPEJSKA EVROPSKÝ FOND PRO REGIONÁLNÍ ROZVOJ EUROPEJSKI FUNDUSZ ROZWOJU REGIONALNEGO

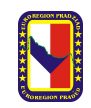

Fundusz Mikroprojektów PWT INTERREG V-A w Euroregionie Pradziad jest współfinansowany ze środków Europejskiego Funduszu Rozwoju Regionalnego oraz ze środków budżetu państwa. Przekraczamy granice

| 1 VP/ PW |                                                           |          |                                 | Výdaje<br>Łącznie                              | e 21 687,00     |                       |                | Ryczałt 10,48% kosztów<br>zewnetrznych                                                           |                   |                                                                                                    |         |                                                                                                    |   |
|----------|-----------------------------------------------------------|----------|---------------------------------|------------------------------------------------|-----------------|-----------------------|----------------|--------------------------------------------------------------------------------------------------|-------------------|----------------------------------------------------------------------------------------------------|---------|----------------------------------------------------------------------------------------------------|---|
| 2        | Rozpočet projektového partnera / Budžet Partnera projektu |          |                                 | Aktivity /<br>Działanie                        | 21 687,00       |                       |                | Zjednodušené vykazování výdajů na zaměstnance<br>Uproszczone wykazywanie kosztów pesonelu 10,48% |                   |                                                                                                    |         |                                                                                                    |   |
| 3        |                                                           |          |                                 |                                                |                 | Je                    | ednotky Jedno  | stki                                                                                             |                   |                                                                                                    |         | Paušální sazba nepřimých výdajů (15% z výdajů na zaměstnance)<br>Stawka ryczattowa wydatków pošrednich (15 % z kosztów personelu).                                                                                                    |   |
| 4        | Poř. č.<br>/<br>Numer                                     | Kód<br>x | Kốd<br>X.Y                      | Kličová<br>aktivita /<br>Działanie<br>kluczowe | Položka/Pozycja | jednotka<br>jednostka | počet<br>Ilość | Cena                                                                                             | Součet<br>Łącznie | Koszty szystowancze / náklady na přersvu<br>Tytko dla mikroprojektów TYP A<br>msz. 19s celikowstych wydatów tworki fikowalnych, o le powstaną w olvesie<br>od 01 01 2014 do monatu zawawiencjorowania mikroprojekta w systemie<br>montorugzym i zostaną uzaware za kwalifikowalne<br>Jednorazowić dziska připel-kiu a připrsvu projeku Jednorazowe kwóte na<br>przypodwanie prisla |         | Koszty przycztowawacza / naklady na pórzowu<br>Tytko dla mikroprolektów TYP A<br>max. 1% calkowsych wydatów kwalifikowalnych, o le powstaną w okresie<br>0,00<br>0/10/21/46 omenu zasewideroprowania mikroprojeku w systemie<br>montorującym i zostaną uznare za kwalifikowalne<br>Jednotzować klasta pispeku na pýreku projeku Uedrorszowa kwóta na<br>przygdtowanie prejeku |   |
| 5        | 1                                                         | 1        | 1.1 Wynagrodzenia brutto        | 1                                              |                 | OS.                   | 6              | 58,00                                                                                            | 348,00 €          |                                                                                                    | Kód x.y | Obsah podkapitoly                                                                                                    |   |
| 6        | 2                                                         | 1        | 1.1 Wynagrodzenia brutto        | 1                                              |                 | OS.                   | 6              | 200,00                                                                                           | 1 200,00 €        |                                                                                                    | 1.1.    | . Hrubé mzdy a platy                                                                                                    |   |
| 7        | 3                                                         | 1        | 1.2. Składki pracodawcy         | 1                                              |                 | OS.                   | 6              | 30,00                                                                                            | 180,00€           |                                                                                                    | 1.1     | 1 Wynagrodzenia bruto                                                                                                    |   |
| 8        | 4                                                         | 1        | 1.2. Składki pracodawcy         | 1                                              |                 | OS.                   | 6              | 50,00                                                                                            | 300,00€           |                                                                                                    | 1.2.    | <ol> <li>Odvody zaměstnavatele na sociální zabezpečení a zdravotní pojištění</li> </ol>                                                                                                    |   |
| 9        | 5                                                         | 6        | 6.3. Roboty budowlane           | 2                                              |                 | szt.                  | 1              | 5 000,00                                                                                         | 5 000,00 €        |                                                                                                    | 1.2.    | . Składki pracodawcy na ubezpieczenie zdrowotne i ubezpieczenia                                                                                                    |   |
| 10       | 6                                                         | 6        | 6.3. Roboty budowlane           | 2                                              |                 | szt.                  | 1              | 7 000,00                                                                                         | 7 000,00 €        | _                                                                                                    | 1.3.    | J. Neplacená dobrovolná práce                                                                                                    |   |
| 11       | 7                                                         | 5        | 5.6. Narzędzia lub wyposażenie  | 3                                              |                 | szt.                  | 2              | 1 332,50                                                                                         | 2 665,00 €        |                                                                                                    | 1.3.    | Dobrowoina praca bez wynagrodzenia                                                                                                    |   |
| 12       | 8                                                         | 4        | 4 7. Uslugi -realizacia spotkań | 3                                              |                 | डरा                   | 2              | 265.00                                                                                           | 530.00€           |                                                                                                    | 31      | Nákladv na cestování (lízdenky, polištění, palivo, poplatky apod.)                                                                                                    |   |
| 13       | 9                                                         | 4        | 4.5. Działania promocyine       | 4                                              |                 | szt                   | 5 000          | 0.25                                                                                             | 1 250.00 €        |                                                                                                    | 3.1     | Koszty podróży (np. bilety, ubezpieczenie na podróż, paliwo, stawka za przebian)                                                                                                    |   |
| 4        | 10                                                        | 4        | 4.5. Działania promocyjne       | 4                                              |                 | szt                   | 15 000         | 0.03                                                                                             | 450,00€           |                                                                                                    | 3.2.    | Náklady na lídlo (maximálně do výše denního přispěvku na stravné                                                                                                    |   |
| 15       | 11                                                        | 4        | 4.5 Działania promocvine        | 5                                              |                 | 9.7t                  | 50             | 1.50                                                                                             | 75 00 €           |                                                                                                    | 32      | Koszty wyżywienia - maksymalnie do wysokości odpowiadającej dziennej diecie                                                                                                    | 1 |

Ryczałt jest zatwierdzony przez Euroregionalny Komitet Sterujący, a jego wysokość wskazana została w budżecie projektu (załącznik A.4 – patrz powyżej) i jest stała przez cały okres realizacji projektu.

Aby wyliczyć prawidłową kwotę tego ryczałtu, należy wprowadzić do *Wykazu wydatków* wszystkie faktury/ rachunki itp. w kategoriach 3, 4, 5, 6 i ewentualnie 7. Następnie z sumy tych wszystkich wydatków w **EUR** wyliczamy wskazany w załączniku A.4 procent:

♥ W przedstawionym przypadku byłoby to: 18.350,00 EUR x 10,48% = 1.923,08 EUR i taką kwotę w EUR należy wpisać w kategorii 1 jako jedną pozycję, np.:

|                                                 | Działanie kluczowe<br>projektu                      | Numer dokumentu<br>księgowego<br>(faktury/listy płac) | Numer dokumentu<br>w ewidencji<br>księgowej | Kwota wnioskowana<br>brutto w PLN | Kwota wnioskowana<br>brutto w EUR |  |
|-------------------------------------------------|-----------------------------------------------------|-------------------------------------------------------|---------------------------------------------|-----------------------------------|-----------------------------------|--|
|                                                 | 1                                                   | 2                                                     | 3                                           | 4                                 | 5                                 |  |
| Linia 1 Koszty<br>personelu                     | 1.1 Zarządzanie projektem<br>10,48% = 1.923,08 EUR) | 1 923,08                                              |                                             |                                   |                                   |  |
| Linia 2 Wydatki<br>biurowe i<br>administracyjne |                                                     |                                                       |                                             |                                   | 288,46                            |  |

- → Koszty w kategorii 2 *Wydatki biurowe i administracyjne* stanowią 15% kosztów personelu i są wyliczane automatycznie
- ➔ Do rozliczenia nie przedstawia się wówczas żadnych dokumentów księgowych dot. kosztów personelu i kosztów administracyjnych
- → Sumę tych obu pozycji (kategoria 1 i 2) należy wpisać w Zestawieniu dokumentów w generatorze ISKP2014+ w zakładce Zestawienie zbiorcze w polu Wykazywane inne wydatki ustalone przy pomocy stawki lub ryczałtu. Następnie należy sprawdzić czy suma Wydatków kwalifikowalnych w EUR w Zestawieniu dokumentów (generator) zgadza się z sumą wprowadzoną w tabeli Excel. Jeśli nie, należy skorygować te różnice

#### Co w przypadku, gdy w kategorii 1 Koszty personelu przekraczają 20% kosztów bezpośrednich?

- ➔ Wówczas koszty te wprowadza się tak samo, jak wszystkie inne dokumenty księgowe jest to rzeczywiste wykazywanie kosztów personelu i do rozliczenia przedstawia się wówczas wszystkie dokumentów księgowe dot. kosztów personelu
- ➔ Koszty w kategorii 2 Wydatki biurowe i administracyjne stanowią 15% kosztów personelu i są wyliczane automatycznie